### **Installing Two-Factor**

By default, WordPress doesn't offer support for U2F (or any other form of two-factor authentication). To support U2F, we will be using a plug-in called Two-factor.

Download link: <u>https://wordpress.org/plugins/two-factor/</u>

Download the plug-in then install it like any other plug-in.

### **Configuring Two-Factor**

The plug-in doesn't require any additional configuration. This happens on a per user basis.

However, to use U2F your website needs to use HTTPS which means you need a valid SSL certificate.

## **Configuring U2F in WordPress**

### **Configuring U2F for your account(s)**

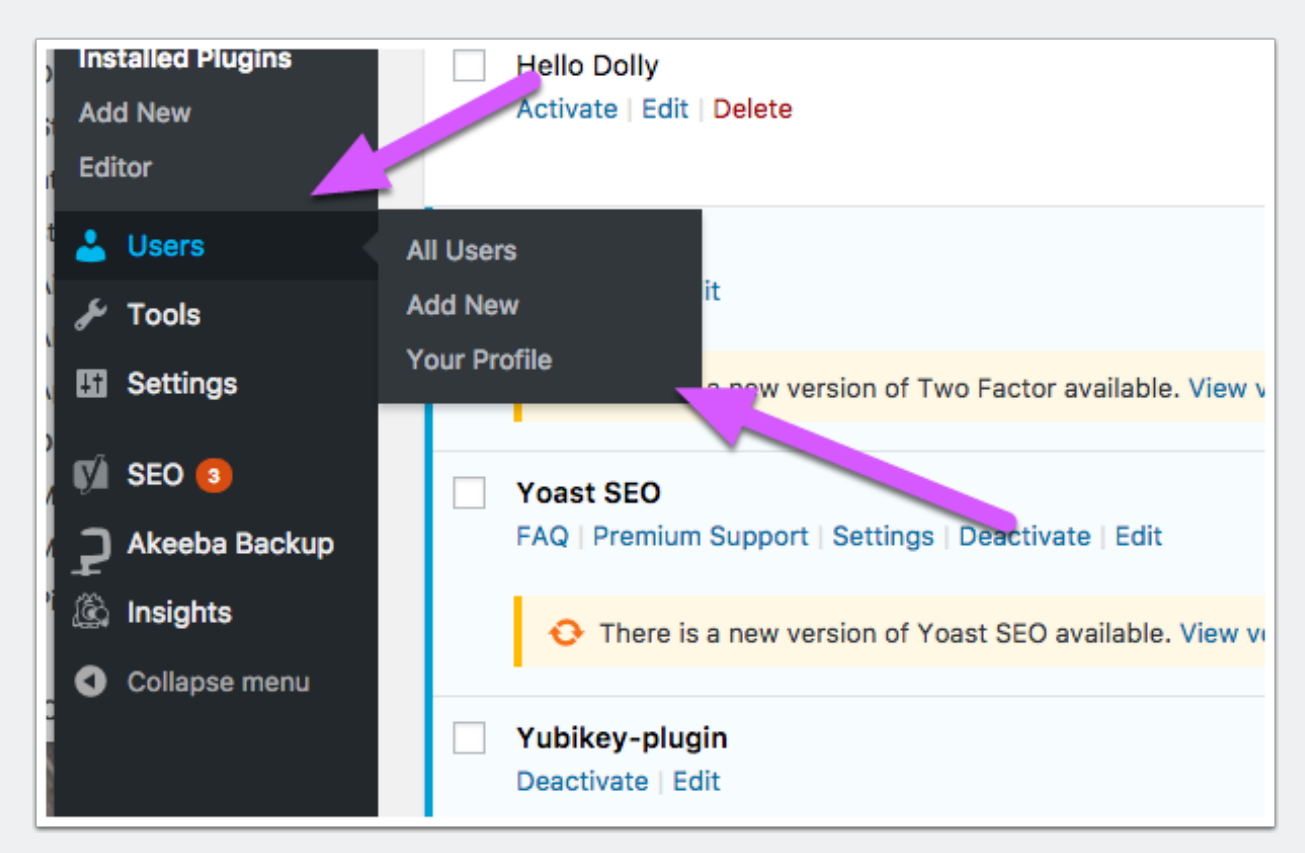

Go to Users > Your Profile to configure your user profile

## **Configuring U2F in WordPress**

| Two-Factor Options | Enabled | Primary | Name                                                                                                    |
|--------------------|---------|---------|----------------------------------------------------------------------------------------------------|
|                    |         | $\odot$ | Email<br>Authentication codes will be sent to steven@cloud-expert.be.                                     |
|                    |         | $\circ$ | Time Based One-Time Password (Google Authenticator)<br><u>View Options <math>\rightarrow</math></u>       |
|                    |         | ۲       | FIDO Universal 2nd Factor (U2F)<br>Requires an HTTPS connection. Configure your security keys in the "Sec |
|                    |         | 0       | Backup Verification Codes (Single Use)<br>Generate Verification Codes 0 unused codes remaining.           |
|                    |         | 0       | Dummy Method                                                                                              |

- Scroll to the "Two-Factor Options" section
- Check "Enabled" for "FIDO Universal 2Nd Factor

| Security Keys                                                                           |       |  |  |  |
|-----------------------------------------------------------------------------------------|-------|--|--|--|
| U2F requires an HTTPS connection. You won't be able to add new security keys over HTTP. |       |  |  |  |
| Register New Key                                                                        |       |  |  |  |
| You can find FIDO U2F Security Key devices for sale from here.                          |       |  |  |  |
| Name                                                                                    | Added |  |  |  |
| No items found.                                                                         |       |  |  |  |
| Name                                                                                    | Added |  |  |  |
| Yoast SEO settings                                                                      |       |  |  |  |

• Scroll down to "Security Keys" and click "Register New Key".

# **Configuring U2F in WordPress**

• Register your U2F key and follow the instructions on screen.

You will now be prompted for your U2F key the next time you want to log in.